## **BOOKING EQUIPEMENTS**

The booking service is available for all registered researchers.

All users have to be registered in IRBLIeida INTRANET and in the BOOKING SERVICE

## For **NEW USERS**:

- A. Send an updated CV to <u>info@irblleida.cat</u>, including recent contact details and current position in the institution (UdL, HUAV, HSM-GSS, Primary Care,...)
- B. You will recieve an e-mail with your INTRANET username and password.

1. Visit IRBLleida's website (<u>www.irblleida.cat</u>) and click "Intranet" section on the left hand side panel.

2. Log in in IRBLleida's Intranet:

| <b>RB</b> /eida <sup>9</sup> |                                                                                                    |
|------------------------------|----------------------------------------------------------------------------------------------------|
| nstitut de Recerca Biomèdica |                                                                                                    |
| INICI                        | INTRANET                                                                                                    |
| FUNDACIÓ IRBLLEIDA           | IN DODE                                                                                                    |
| ACTUALITAT                   | Per entrar a la intranet de l'IRBLLEIDA podeu premer el següent enllaç: <u>http://intranet.irblleida.cat/</u> o<br>accedir directament mitjançant aquest formuladi |
| RECERCA                      | Aes a la Intranet de l'IRBLleioa                                                                                                    |
| FORMACIÓ                     | Usuari:                                                                                                    |
| SERVEIS<br>CIENTIFICOTÈCNICS | Clau:                                                                                                    |
| CONVOCATÒRIES                | Recuperar la clau                                                                                                    |
| PERFIL DEL<br>CONTRACTANT    | <u>Nou usuari</u>                                                                                                    |
| COL LIBORADORS               | L                                                                                                    |
| ENLLAÇOS D'INTERES           |                                                                                                    |

*Clau* = personal password

- If you cannot log in, probably:
- 1) You're not yet a registered user
- 2) You don't remember your password
- You don't remember the e-mail you indicated for registration as new user

Ask for help: info@irblleida.cat

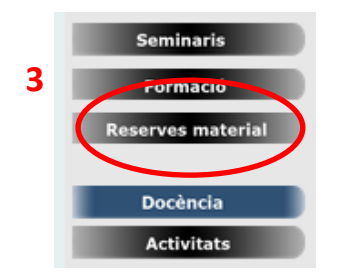

- 3. Once logged in INTRANET, click in "Reserves de Material" (3A) on the left hand side panel.
- 4. If you are a registered user in the booking service, go to step 6.
- 5. If you're not yet registered : click on "Formulari de Registre" (5A), fill in the form with all the required information (5B) and finally submit your register (5C).

|                           | User Login:                                                          |   |
|---------------------------|----------------------------------------------------------------------|---|
|                           | Inici de sessió reserves de material                                 |   |
|                           | Username: nbrunet@irblleida.cat                                      |   |
|                           | Password:                                                            |   |
|                           | 5A Login                                                             |   |
|                           | <u>Eormulari de registre</u>                                         |   |
|                           |                                                                      |   |
|                           | Formulari de registre:                                               |   |
| 5B                        | Formulari de registre                                                |   |
| Username                  | Servei de Citom <mark>etria de flux i de Microscopia confocal</mark> |   |
| Password                  | Nom d'usuari:                                                        | н |
| Repeat password           | Contrasenya:                                                         |   |
| Name                      | Repeteix la contrasenya:                                             |   |
| Surname(s)                |                                                                      |   |
| Department                | Departament:                                                         |   |
| Research center           | Centre de Recerca:                                                   | 1 |
| University                | Universitat:                                                         |   |
| Laboratory                | Lloc de treball (Localització):                                      |   |
|                           | Grup d'investigacio:                                                 |   |
| Principal Researcher      | Telèfon de contacte:                                                 |   |
| Contact (phone)           | Categoria: Doctorand 🔍                                               |   |
| Cathegory                 | Breu descripcio dels estudis a realitza :                            |   |
| Brief description of work |                                                                      |   |
|                           |                                                                      |   |
|                           |                                                                      |   |
|                           |                                                                      |   |
|                           | 5C                                                                   |   |
|                           | Enviar sol·licitud de registre                                       | ~ |
|                           |                                                                      |   |

6. Start session (6) with your username and password

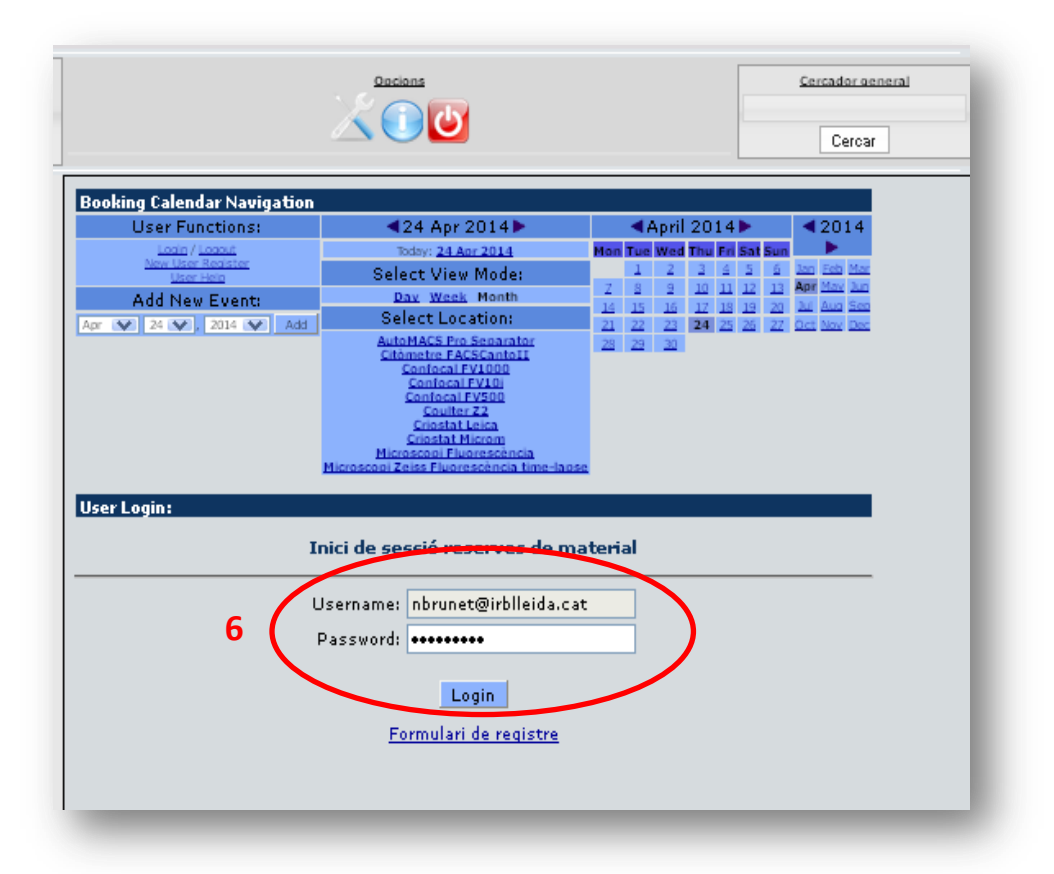

7. Select the location/equipement to book (7A) in order to check its availability. 7B - Non available . 7C - Click the (+) for new booking

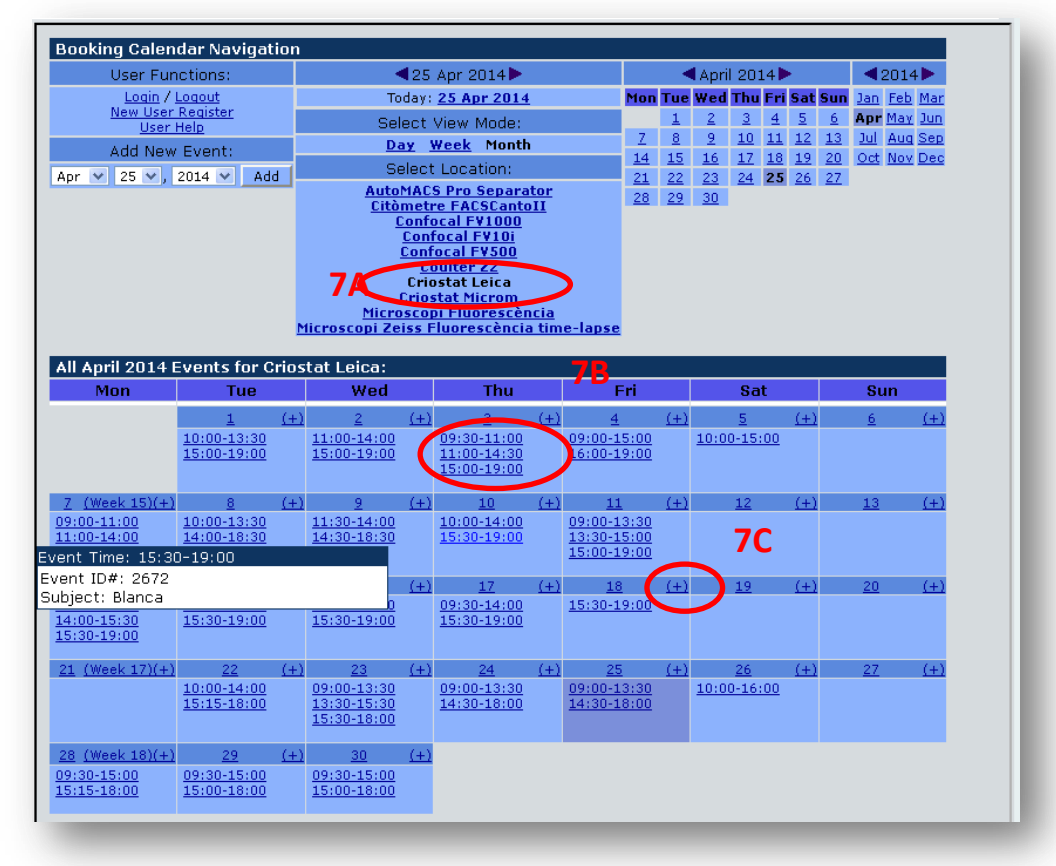

8. Add your new booking event filling the event booking form:

| Add Booking Event:                  |                                                                                                    |
|-------------------------------------|----------------------------------------------------------------------------------------------------|
| Subject:<br>(Brief Description)     |                                                                                                    |
| Location:                           | Criostat Leica                                                                                                    |
| Starting Date/Time:                 | April 💙 25 🗸, 2014 💙 at 06:00 💙                                                                                                    |
| Ending Date/Time:                   | April 		 25 		, 2014 		 at 06:15                                                                                                    |
| Recurrence Interval:<br>(Optional)  | © None<br>No recurrency.<br>Daily<br>Recur daily can be used to span even more days.<br>Weekly<br>Recur every week.<br>O Monthly (by day of the month)<br>Recur based on day of the month)<br>C Monthly (by occurring weekday of the month)<br>Recur based on the occurring weekday; 1st Thursday or 3rd Monday.<br>O Yeadw |
| Recurrence Frequency:<br>(Optional) | 1 (Normal) ♥<br>For example, if the recurrence interval is set to "weekly", this<br>setting can be used to recur on every 2 weeks, 3 weeks, 5<br>weeks, etc. until the recur until date.                                                                                                    |
| Recur Until Date:<br>(Optional)     | April 💙 25 💙, 2014 💌                                                                                                    |
| It is highly recommen               | ded to check availability before writing your description!<br>Check Schedule Availability                                                                                                    |
| Detailed Description:               |                                                                                                    |
|                                     |                                                                                                    |
|                                     | Add Booking Event Back                                                                                                    |

9. Check your booking (9A) and use the user options to modify your event (9B)

| Location: AutoMACS Pro Separator              | <br>9А                | Booked Dates<br>and Time Ranges: |
|-----------------------------------------------|-----------------------|----------------------------------|
| Event Description:                            |                       | Apr 26, 2014 6:00-6:15           |
| Posted by:<br>Date Posted: Apr 25, 2014 14:57 |                       |                                  |
| Date Posted: Apr 25, 2014 14:57               | t   Delete Time Slots | - 9R                             |